|                                      |                           |                 |              | Save as PDF                 |
|--------------------------------------|---------------------------|-----------------|--------------|-----------------------------|
| If there is ever a time that header. | you would need to print a | n audit, do not | use the "Pri | int" option in the MyDegree |
| 🗾 Ferris State Uni                   | IVERSITY MORE MORE        | Degree          |              |                             |
| FAQ                                  | Help                      | Print           |              | Log Out                     |

To print a clean view of the audit you will want to click on "Save as PDF"

| Ferris State University<br>IMAGINE MORE                       |                                                               |                                            |  |  |  |  |  |
|---------------------------------------------------------------|---------------------------------------------------------------|--------------------------------------------|--|--|--|--|--|
| FAQ                                                           | Help                                                          | Print                                      |  |  |  |  |  |
| Find Student ID H Name H Degree   I010101 Bulldog, Joe BS     | Major Level Class Campu<br>Computer Information S UG Senior M | s Last Audit Last Refresh Today at 7:07 am |  |  |  |  |  |
| Worksheets Planner Notes Exceptions GPA Calc                  |                                                               |                                            |  |  |  |  |  |
| Worksheets Format: View Save as PDF Process New Class Summary |                                                               |                                            |  |  |  |  |  |
| History                                                       |                                                               | -                                          |  |  |  |  |  |

- A new window will pop up that displays the audit
- Gives a clean view of the audit
- Provides the print option, or an option to Save the PDF as a file

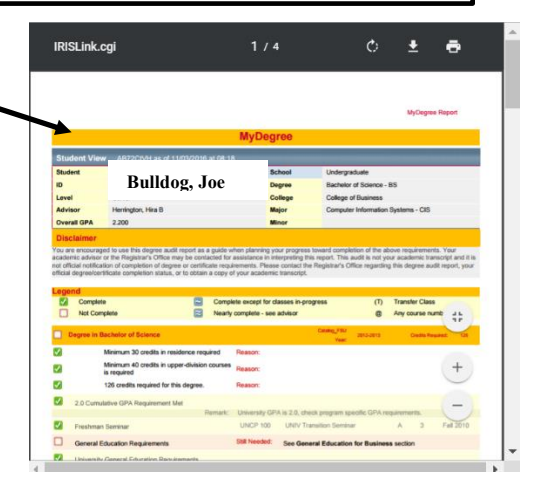